## Kraft Prize for Excellence and Innovation in Community Health SurveyMonkey Apply Guide

The main URL link (<u>https://mgb.smapply.us</u>) will take you to the SurveyMonkey Apply page below:

- If you already have a SurveyMonkey Apply log in, click on 'More' to begin the application for the Kraft Prize.
- If you do not already have a SurveyMonkey Apply log in, click on Register to create an account.

|                                                                                                    | EN 👻      | Log In | Register |
|----------------------------------------------------------------------------------------------------|-----------|--------|----------|
| Mass General Brigham<br>Mass General Brigham                                                                                                    |           |        |          |
|                                                                                                    |           |        |          |
| Applications are now being accepted for the Kraft Prize for Excellence and Innovation in Community Health. The Kraft Prize honors a transformative organization, program, or innovation that is making a measurable impact on health outcomes and has the potential to be considered and device a require the baseform. | ome a     |        |          |
| Applications are due on April 4, 2025                                                                                                    |           |        |          |
| Learn more and apply below.                                                                                                    |           |        |          |
| Questions?                                                                                                    |           |        |          |
| We are committed to ensuring an equitable, accessible, and transparent process, so please don't hesitate to reach out with any questions feel free to share this opportunity with your colleagues and partners who might be interested.                                                                                 | a. Please |        |          |
| For instructions on how to register, <u>click here.</u>                                                                                                    |           |        |          |
| If you have other questions about registering for Survey Monkey Apply or the Kraft Prize, please contact Maddie Davies, medavies@mgh.harvard.edu                                                                                                    |           |        |          |
|                                                                                                    |           |        |          |

# To Register for SurveyMonkey Apply:

|                                                                                                    | EN 👻 Log In Register                                                                                                    |
|----------------------------------------------------------------------------------------------------|----------------------------------------------------------------------------------------------------|
| <u></u> Mass General Brigham                                                                                                    |                                                                                                    |
| Mass General Brigham                                                                                                    |                                                                                                    |
|                                                                                                    | EN 👻 Log In Register 🛈 👻                                                                                                    |
| Applications are now being accepted for the Kraft Prize for Excellence and Innovation in Community Health<br>Applications are now being accepted for the Kraft Prize for Excellence and Innovation in Community Health<br>transformative organization, program, or innovation that is making a measurable impact on<br>scalable model for addressing community health. The prize recipient will be awarded \$100,<br>Applications are due on April 4, 2025<br>Learn more and apply below. | Questions about a program or information on this site? Image: Contact the site administrator   Need help with using SurveyMonkey Apply? Image: Contact the FAQ   Having technical issues with this site? Image: Contact form                                  |
| Register for an applicant account                                                                                                    | If any issues related to the website, the info<br>icon here can direct to the right contact.                                                                                                    |
| Register with                                                                                                    | Your password must contain at<br>least:<br>A characters<br>One uppercase letter<br>One lowercase letter<br>One number<br>One special character<br>Tour special character<br>Welcome!<br>You have successfully registered for a SurveyMonkey Apply account for |
| CREATE ACCOUNT                                                                                                    | Mass General Brigham<br>le've sent a confirmation link to your email. You won't be able to submit applications<br>or complete certain tasks until your email address has been verified.<br>Continue to site                                                   |

If your email hasn't been verified the following message will appear. Click on 'Send verification link.'

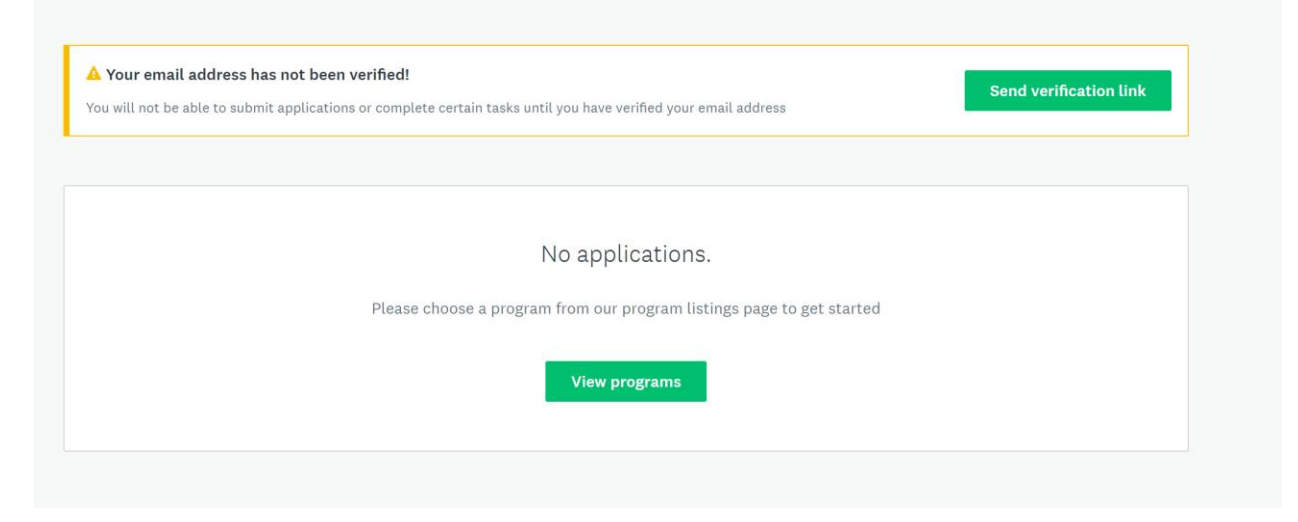

You will receive an email verification email from <u>noreply@mail.smapply.net</u>. Please check your Spam folder if you do not see in your Inbox. **Click to confirm email address.** A message like the one (may be addressed differently) below should follow.

# SurveyMonkey Apply Account **Email Verification** Dear Community Member, In order to validate your SurveyMonkey Apply account we require you to verify your email address. Please click the link below to help us validate that it's really you and your account should be ready to go. Thanks, The SurveyMonkey Apply Team Confirm email address Thanks! Your email address is now verified. Welcome to Mass General Brigham Mass General Brigham Dear Community Member,

You have successfully registered for the following site, Mass General Brigham, as an Applicant. You can click on the link below to take you to your Applicant portal. The following programs should now appear when you log into SurveyMonkey Apply:

• Kraft Prize for Excellence and Innovation in Community Health

|                                                                                    |              |                 | 🐥 Programs | Applications |  |
|------------------------------------------------------------------------------------|--------------|-----------------|------------|--------------|--|
|                                                                                    |              |                 |            |              |  |
| 🛄 Mass General Brigham                                                             |              |                 |            |              |  |
|                                                                                    |              |                 |            |              |  |
| Programs                                                                           |              | Search programs | Q 🗄        | ≡            |  |
|                                                                                    |              |                 |            |              |  |
| Kraft Prize for Excellence and Innovation                                          |              |                 |            |              |  |
| Accepting applications from Feb 6 2025 12:01 AM (EST) to Apr 4 2025 11:59 PM (EDT) |              |                 |            |              |  |
| Organizations and individual applicants can apply.                                 |              |                 |            |              |  |
| \$100,000.00 MORE >                                                                |              |                 |            |              |  |
|                                                                                    | J            |                 |            |              |  |
| 1-10                                                                               | f 1 Programs |                 |            |              |  |
|                                                                                    |              |                 |            |              |  |
|                                                                                    |              |                 |            |              |  |

#### To apply for the Kraft Prize for Excellence and Innovation in Community Health:

🛄 Mass General Brigham \$100,000.00 Kraft Prize for Excellence and Innovation in Community Health Open to Organizations and individual applicants can apply. Opens Kraft<sup>®</sup> Feb 6 2025 12:01 AM (EST) 17.0Deadline for Excellence and Innovation Apr 4 2025 11:59 PM (EDT) in Community Health The Kraft Center for Community Health at Mass General Brigham (MGB) is pleased to invite applications for the Kraft Prize for Excellence and Innovation in Community Health. The Kraft Prize honors a transformative organization, program or innovation that is making a measurable impact on health outcomes and has the potential to become a scalable model for addressing community health challenges. The prize r  $\times$ awarded \$100,000 and the opportunity to attend and present at the Wo Name your application Innovation Forum in September 2025 with travel and accommodations p to the Mass General Brigham Innovation MESH Network and the MESH ( mentorship and investment opportunities through the Mass General Bri Two finalist teams will be awarded \$10,000 each and receive entry to th Innovation Forum. Applicants that have demonstrated measurable impr health outcomes using a data-driven, community- and research-informe Application Title approach, are especially encouraged to apply. The Kraft Center for Community Health is a hub for excellence in comm 75 characters maximum CANCEL **CREATE APPLICATION** 

Click on **Kraft Prize for Excellence and Innovation in Community Health** to begin application. You can **'Save & Continue Editing**' at any point and resume at another time.

| ) of 1 tasks complete                               | Kraft Prize for Excellence and in                | Preview ····   |
|-----------------------------------------------------|--------------------------------------------------|----------------|
| ast edited: Feb 3 2025 01:10 PM (EST)               | test<br>ID: 000000010                            |                |
| REVIEW SUBMIT                                       | APPLICATION ACTIVITY                             |                |
| Deadline: Apr 4 2025 11:59 PM (EDT)                 | Your tasks                                       | Instructions   |
|                                                     | Kraft Prize for Excellence and Innovation in Cor | nmunity Health |
| Madeline Davies (Owner)<br>MEDAVIES@MGH.HARVARD.EDU |                                                  |                |
|                                                     |                                                  |                |
| Add collaborator                                    |                                                  |                |

| C 🖹 Kraft Prize for Excellence and Innovation in Community Health 🚥                                                                                      |
|----------------------------------------------------------------------------------------------------|
| Kraft Prize Application                                                                                                    |
| Kraft Prize for Excellence and Innovation in Community Health                                                                                            |
| For information about the timeline, eligibility, evaluation and more details about the Kraft Prize, visit the application homepage (LINK TO RFA<br>INFO) |
| Applicant Information                                                                                                    |
| Name of organization (if applicable):                                                                                                    |
|                                                                                                    |
| Name of program (if applicable):                                                                                                    |
|                                                                                                    |
| Contact first and last name:                                                                                                    |
|                                                                                                    |
| Title of contact:                                                                                                    |
|                                                                                                    |

| Please share the demonstrated results in improving health outcomes as they relate to the priority area of your program or initiative (cancer, cardiometabolic disease, maternal morbidity or mortality, substance use disorder, social risk mitigation)? (250 words) |
|----------------------------------------------------------------------------------------------------|
|                                                                                                    |
|                                                                                                    |
| Please attach any additional information that you think might help explain your program or initiative.                                                                                                    |
| For example: testimonial, video, recommendations, or report                                                                                                    |
| ⚠ Upload a file                                                                                                    |
| Letters of Support                                                                                                    |
| Two letters of support from external community partners or organizations are required. Letters should describe the relationship to the applicant and be no longer than one page.                                                                                     |
| Letter of Support 1:                                                                                                    |
| 土 Upload a file                                                                                                    |
| Letter of Support 2:                                                                                                    |
| 土 Upload a file                                                                                                    |
| SAVE & CONTINUE EDITING MARK AS COMPLETE                                                                                                    |

You can 'Save & Continue Editing if the application is not complete. You can come back to your application to edit and submit later. You can find saved applications under "My Applications.' You can '**Mark as Complete'** if the application is complete. The application cannot be changed at this point. You will need to contact the administrator if changes are needed.

### Click 'Submit.'

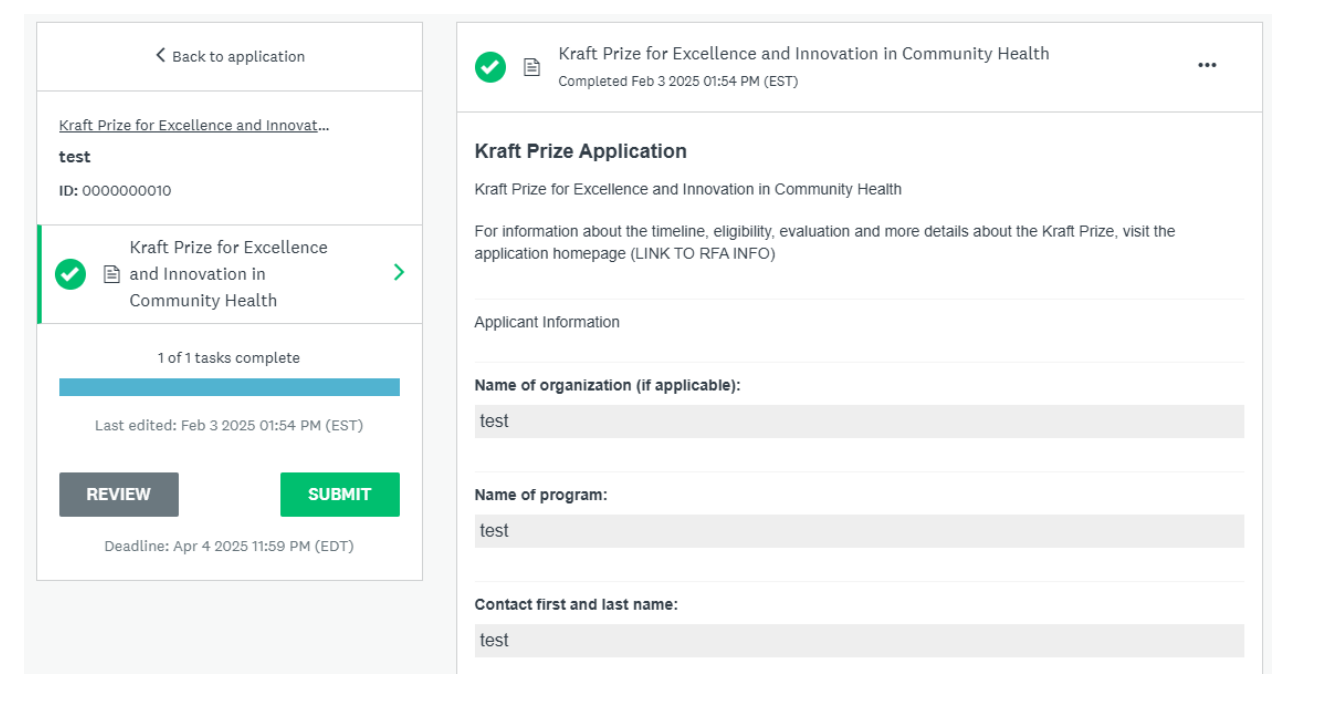

# Confirm submission of application.

| ×<br>Submit application                                                                                                    |                                                                                                    |
|----------------------------------------------------------------------------------------------------|----------------------------------------------------------------------------------------------------|
| Please confirm submission of your application.<br>If you wish to take a look at the application before submitting,<br>please <b>Review</b> it. | Application Submitted!<br>Thank you for submitting your application.<br>Go to My Applications<br>OR<br>View more Programs |
| CANCEL REVIEW SUBMIT                                                                                                    |                                                                                                    |

A confirmation email should be sent from <u>noreply@mail.smapply.net</u>. Please check your Spam folder if you do not see it in your Inbox.